電子証明書の取得方法 Microsoft Edge(IE モード)でご利用の方

## Microsoft Edge (IEモード) への切り替え方法 (管理者・利用者共通)

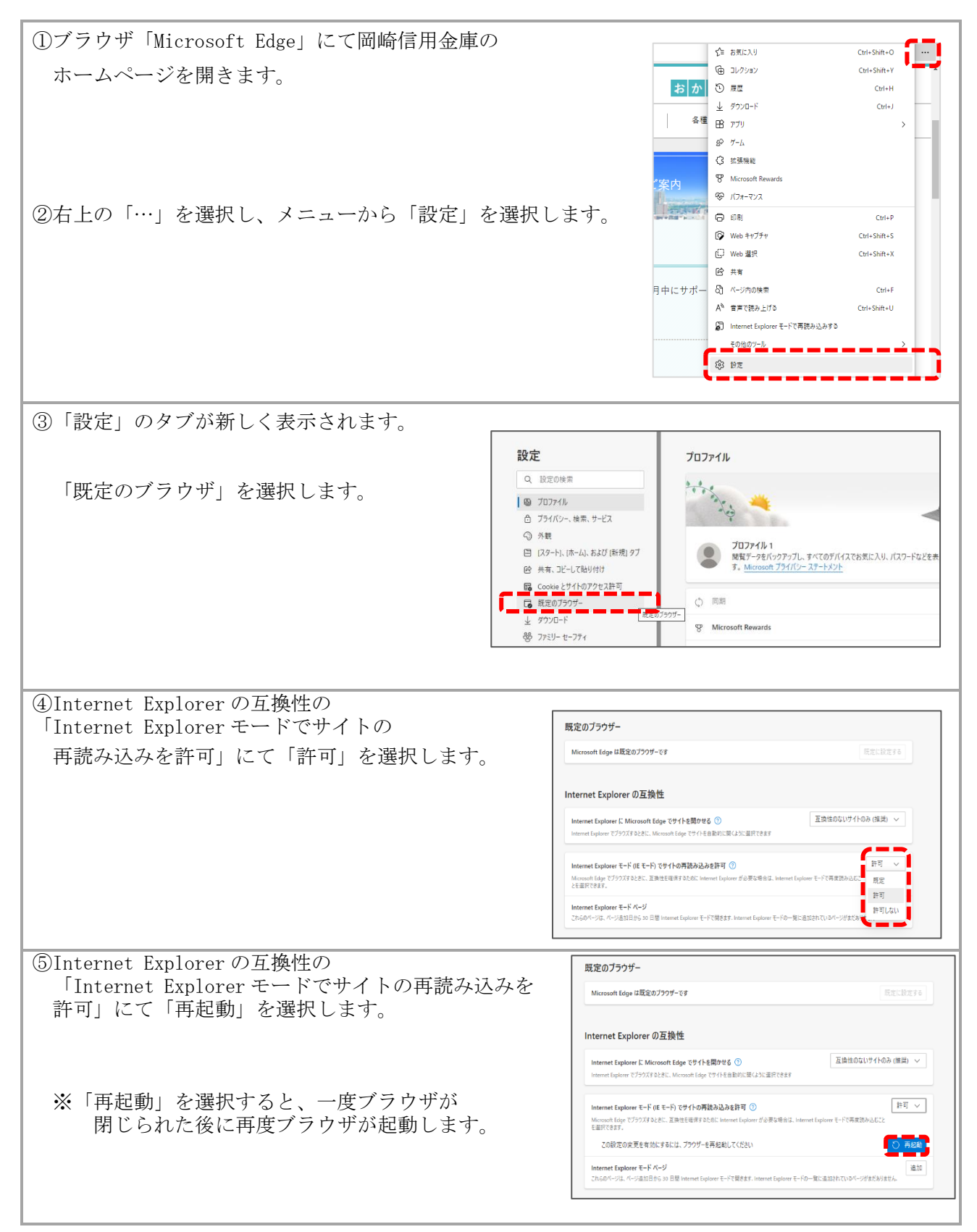

| ⑥ブラウザ再起動後、「既定のブラウザ」が                                                                                               |                                                                         |                                                                |  |
|----------------------------------------------------------------------------------------------------|-------------------------------------------------------------------------|----------------------------------------------------------------|--|
| 開かれている「設定」のタブを閉じます。                                                                                                | □ ◎ 設定 × +                                                              |                                                                |  |
|                                                                                                    | $\leftarrow$ $\rightarrow$ ${ m C}$ $\widehat{ m a}$ ${ m Edge}$   edge | e://settings/defaultBrowser                                    |  |
|                                                                                                    |                                                                         | 伯織によるブラウザーは                                                    |  |
|                                                                                                    | -11-3-                                                                  |                                                                |  |
|                                                                                                    | 設定                                                                      | 既定のフラウザー                                                       |  |
|                                                                                                    | Q. 設定の検索                                                                | Microsoft Edge は既定のブラウザーです                                     |  |
|                                                                                                    | ◎ プロファイル                                                                |                                                                |  |
|                                                                                                    | ⑦ プライバシー、検索、サービス                                                        | Internet Funderer の互換性                                         |  |
|                                                                                                    |                                                                         | Internet Explorer 0五換庄                                         |  |
|                                                                                                    | <ul> <li>(人タート)、(ハーム)、わよび(新売)タク</li> <li>(冷 共有、コピーして貼り付け</li> </ul>     | Internet Explorer に Microsoft Edge でサイトを開か                     |  |
|                                                                                                    | G Cookie とサイトのアクセス許可                                                    | Internet Explorer でブラウズするときに、Microsoft Edge でサイト               |  |
|                                                                                                    |                                                                         |                                                                |  |
| ⑦再度ブラウザ「Microsoft Edge」で岡崎信用金庫の                                                                                    | √= お気                                                                   | に入り Ctrl+Shift+O                                               |  |
|                                                                                                    | 1 IV                                                                    | 7ション Ctrl+Shift+Y                                              |  |
| ホームページ画面を開きます。                                                                                                    |                                                                         | Ctrl+H                                                         |  |
|                                                                                                    | <u>↓</u> ダウン<br>ロローー                                                    | VD-F Ctrl+J                                                    |  |
| インシャンション マー マー マー マー マー マー マー マー マー マー マー マー マー                                                                    | B 77!                                                                   | · · · · · · · · · · · · · · · · · · ·                          |  |
| 「フラリザ石上の「…」を選択し、メニュー内の                                                                                             |                                                                         | ~<br>[映影]                                                      |  |
| 「Internet Explorer モードで冉読み込みする」を選択します。                                                                             |                                                                         | rosoft Rewards                                                 |  |
|                                                                                                    | <i>∞</i> 1(77                                                           | t-722                                                          |  |
|                                                                                                    | C #8                                                                    | Ctrl+P                                                         |  |
|                                                                                                    | G Web                                                                   | ッキャプチャ Ctrl+Shift+S                                            |  |
|                                                                                                    | に)Web<br>除 共有                                                           | 2월次 Ctrl+Shift+X                                               |  |
|                                                                                                    | ସି <i>≺</i> ∹                                                           | ジ内の検索 Ctrl+F                                                   |  |
|                                                                                                    | A <sup>3</sup> 音声                                                       | で読み上げる Ctrl+Shift+U                                            |  |
|                                                                                                    |                                                                         | met Explorer モードで再読み込みする                                       |  |
|                                                                                                    | その                                                                      | 他のツール >                                                        |  |
|                                                                                                    |                                                                         |                                                                |  |
| $ O ホ 9 7 7 9 7 四面にて「このマークな Internet Explored エードで思われています」が表示されたら 「空了」を選択します  O \oplus https://www.okashin.co.jp $ |                                                                         |                                                                |  |
|                                                                                                    |                                                                         |                                                                |  |
|                                                                                                    |                                                                         | Tust                                                           |  |
|                                                                                                    |                                                                         | Microsoft Edge では、ほとんどのページがより適切に動作しま                           |  |
| ※「次回 ~のページを Internet Explorer モードで                                                                                 | 調くしけ                                                                    | す。セキュリティ上の理由により、このページの閲覧が完了した<br>らすぐにこのモードを終了することをお勧めします。 詳細情報 |  |
| ※「仈凹、このペーンを Internet Explorer モートで用く」は<br>オフの単能でなることな確認します                                                         |                                                                         | 互換表示でこのページを開く                                                  |  |
| オノの状態でのなことを確認します。                                                                                                  |                                                                         | 次回 Zのパージを Internet Evalerar エードア語                              |  |
|                                                                                                    |                                                                         |                                                                |  |
|                                                                                                    |                                                                         | 管理 完了                                                          |  |
|                                                                                                    |                                                                         |                                                                |  |
|                                                                                                    |                                                                         | □ 互換モード: IE(不明)                                                |  |
|                                                                                                    |                                                                         | └○ 保護モード:有効                                                    |  |
|                                                                                                    |                                                                         | ■ ゾーン: 無効                                                      |  |
|                                                                                                    |                                                                         |                                                                |  |

IE モードに切り替え後、管理者・利用者それぞれの手順に沿って電子証明書取得を行います。

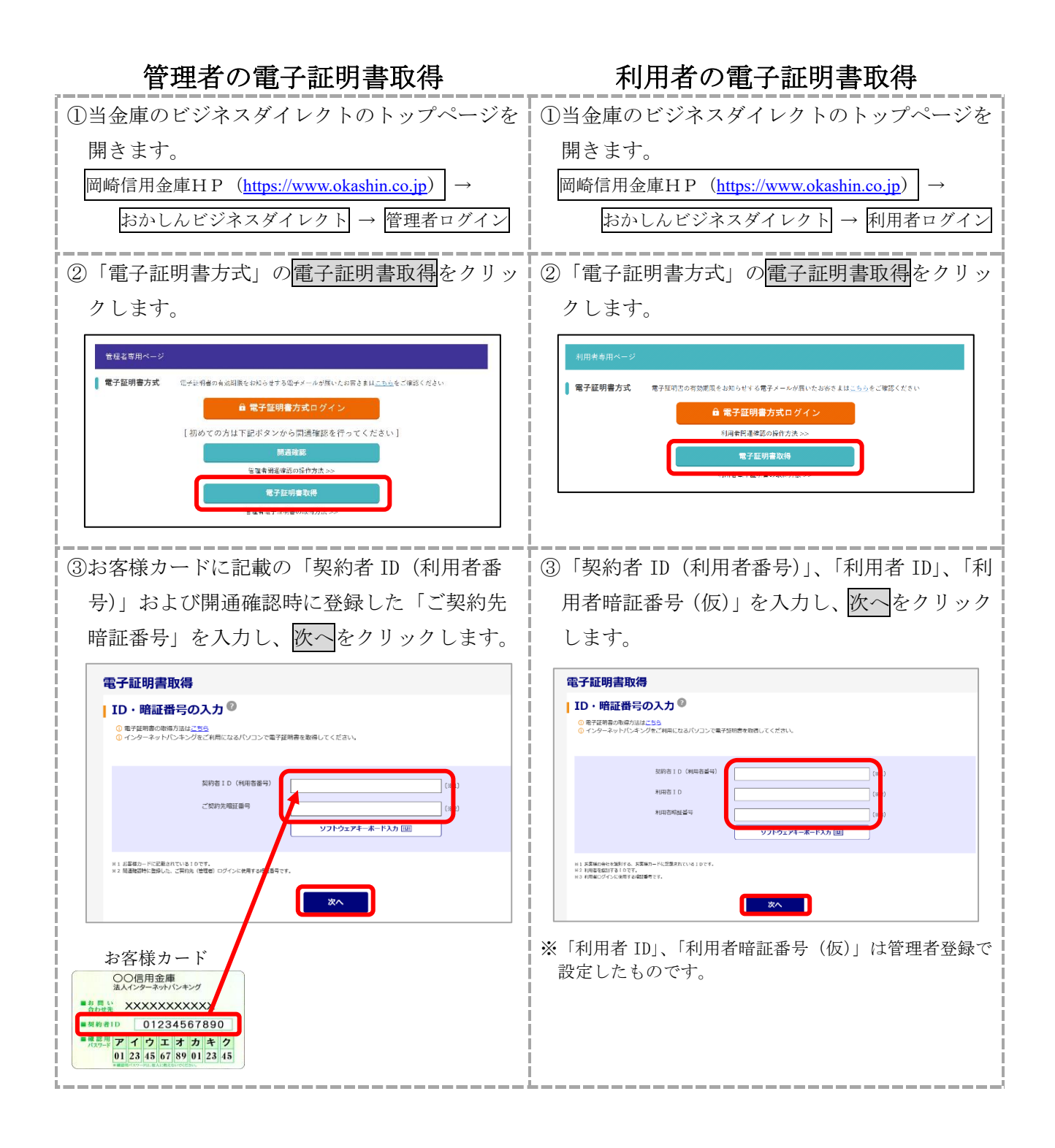

| ④開通確認時に登録した「ご契約先確認暗証番                                                                                                    | ④ワンタイムパスワード(6 桁)を入力し、                                                                                                    |  |
|----------------------------------------------------------------------------------------------------|----------------------------------------------------------------------------------------------------|--|
| 号」を入力し、電子証明書取得をクリックしま                                                                                                    | 電子証明書取得をクリックします。                                                                                                    |  |
|                                                                                                    |                                                                                                    |  |
| 電子証明書取得                                                                                                    |                                                                                                    |  |
| <ul> <li>時証番号の入力 ◎</li> <li>電子証明書の成分えを並用してください。</li> <li>③ 等子証明書の物価方法はごちら</li> </ul>                                                                                                    | <b>申日瓜田 「ラリンパ」</b><br>① 電子証明書の取得方法は <u>こちら</u>                                                                                                    |  |
|                                                                                                    | ワンタイム/ICO-F (3)<br>(3)<br># 1 査査等動などに使用する。トークンに表示された6時の数字です                                                                                                    |  |
| 電子証明書取得                                                                                                    | 電子证明書取得                                                                                                    |  |
| <br>  ⑤「Webアクセスの確認」の画面が表示される                                                                                                    | ⑤「Webアクセスの確認  の画面が表示される                                                                                                    |  |
| ため、はいをクリックします                                                                                                    | ため、はいをクリックします                                                                                                    |  |
| Web 77セスの理認         ×                                                                                                    |                                                                                                    |  |
| この Web サイトはユーザーの代わりにデジタル延明者の造作を実行します。 https:// ユーザーの代わりにデジタル延明者を操作できるのは、既知の Web サイトだけに制 取する必要があります。 この)操作を許可しますか?                                                                                                    | このWebサイトはユーザーの代わりにデジタル証明者の通作を来行します。 https:// ユーザーの代わりにデジタル証明者を通作できるのは、既知のWebサイトだけに制 度する必要があります。 この操作を許可しますか?                                                                                                    |  |
|                                                                                                    |                                                                                                    |  |
| ⑥再度「Webアクセスの確認」の画面が表示さ                                                                                                    | ⑥再度「Webアクセスの確認」の画面が表示さ                                                                                                    |  |
| れるため、はいをクリックします。                                                                                                    | れるため、はいをクリックします。                                                                                                    |  |
| Web 7クセスの確認         X           このWeb サイトはユーザーの代わりにデジタル証明音の操作を集合します。           https://         コーザーの代わりにデジタル証明音を操作できるのは、既知のWeb サイト形に制度するの書があります。           の操作を許可しますか?                                                                                                    | Web 7クセスの確認         X           Image: Control (1) (1) (1) (1) (1) (1) (1) (1) (1) (1)                                                                                                    |  |
| ※電子証明書の発行処理が完了後、自動的に次画面が表                                                                                                    | ※電子証明書の発行処理が完了後、自動的に次画面が表                                                                                                    |  |
| 示されます。                                                                                                    | 示されます。                                                                                                    |  |
| ⑦取得完了画面が表示されます。<br>                                                                                                    | ⑦取得完了画面が表示されます。                                                                                                    |  |
| 発行された電子証明書の内容を確認し、閉じる                                                                                                    | 発行された電子証明書の内容を確認し、閉じる                                                                                                    |  |
| ボタンより画面を閉じます。                                                                                                    | ボタンより画面を閉じます。<br>                                                                                                    |  |
| ※「電子証明書情報」のCommon Name が「契約者 ID (利<br>用者番号)」+当金庫の「金融機関コード」になってい<br>ることを確認します。                                                                                                    | ※「電子証明書情報」のCommon Name が「契約者 ID (利<br>用者番号)」+「利用者 ID」+当金庫の「金融機関コー<br>ド」になっていることを確認します。                                                                                                    |  |
| しんさん電子証明書総証所                                                                                                    | しんさん電子証明書記記局                                                                                                    |  |
| A子証明書 取得完了<br>こまたいなシットをPrime マンタールスにん。<br>Profeed State State | 中化子板切片 取得名づく         中小山         中小山         + <t< th=""></t<> |  |
|                                                                                                    |                                                                                                    |  |